| Pre -<br>Requisite | Company Application Completed |
|--------------------|-------------------------------|
| 01.                | Add Fleet Entity              |
| 02.                | Apply for Permit              |
| 03.                | Make Payment                  |
|                    |                               |

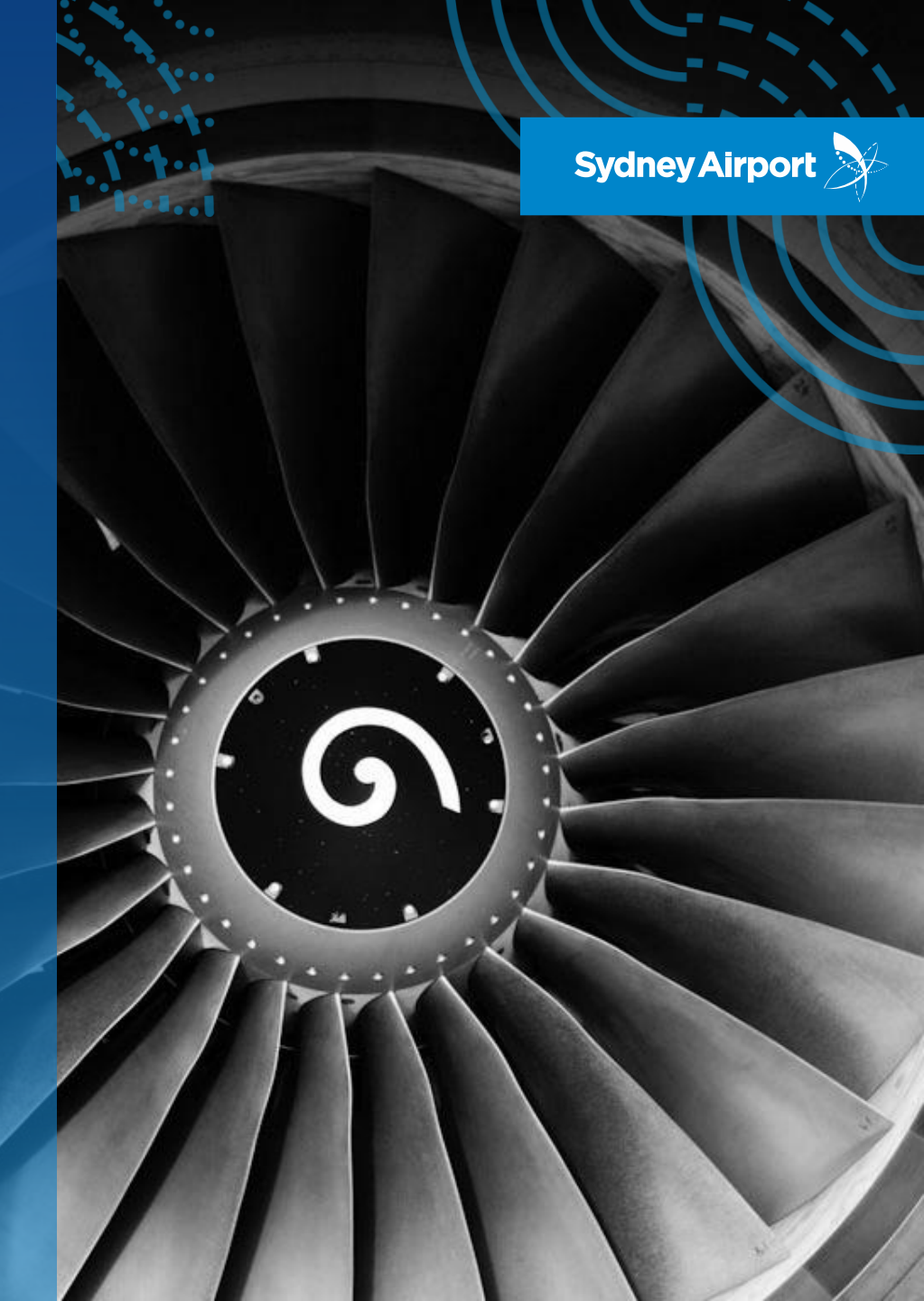

**Pre-rrequisite** 

#### COMPANY APPLICATION COMPLETED

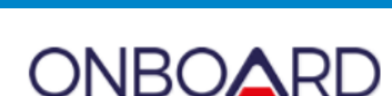

Sydney Airport

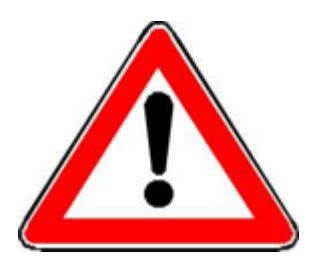

Companies can only apply for AUA permits after their Company Application has been completed and approved by Sydney Airport

Click here to access the step by step guide "How to Complete Onboard Company Application" if you need assistance

| COMPANY APPLIC                                                                                                    | CATION                                                                                                    |                                                                                                    | Sydney Airport                                                                                                    |
|----------------------------------------------------------------------------------------------------|----------------------------------------------------------------------------------------------------|----------------------------------------------------------------------------------------------------|----------------------------------------------------------------------------------------------------|
| 1 REGISTER & ACTIVATE                                                                                                    | Sydney Airport Sy                                                                                                    | Sydney Airport                                                                                       | Sydney Airport                                                                                                    |
| Ge to <u>https://onlogard.syd.akdat.org</u> ,<br>click Register and complete all fields                                                                                                    | CNE CARED<br>Indiadom<br>Personal<br>Personal<br>Cape<br>Derificee an actual of<br>Personal<br>Personal<br>Perso | DIRECTOR<br>Petrave<br>Led vore<br>Job 5%<br>Septore travitor<br>End advector<br>Petrove 2           | CNECCEPC<br>Them you've registering<br>An activation scale it also also start to assist<br>Assistering and the last is the sense start<br>you attract. |
| 2. ACTIVATE<br>Check emails and click on the link to act<br>by a second second second second second<br>be advanced and the second second second<br>be advanced and the second second second second second<br>the second second | Valle the account                                                                                                    | Earth's parsault<br>Ranky trackle render of a second f (bab have<br>Ranky that are mount f)<br>Light |                                                                                                    |

| How to com<br>COMPANY                      | plete Onboard<br>APPLICATION                                                                                                    |                                                                       | 队                                |                             | Sydney Airport                                                          |
|--------------------------------------------|----------------------------------------------------------------------------------------------------|-----------------------------------------------------------------------|----------------------------------|-----------------------------|-------------------------------------------------------------------------|
| 3 START COMPANY A                          | PPLICATION                                                                                                    |                                                                       |                                  |                             |                                                                         |
| Airport applications in progr              | 1955<br>m. er sakot Tagle Apobaliter' is rapis er andra<br>Disko                                                                                                    | anat.                                                                 |                                  |                             |                                                                         |
| Sony is application survey with Paser even | na linge automor lution autor to cart<br>na los anches august                                                                                                    |                                                                       |                                  |                             |                                                                         |
|                                            | ACL Application                                                                                                    | Milestones for SYD- Sydn                                              | ay Airport by Rupert'            | Test 123<br>In Array Inte   | Paymants                                                                |
|                                            | Distance in the second second | anna fa aite agu aire anna ar su<br>an an taga galar a sa balaitear a | nan in to to to to a list of all | ni rapi inarij Ka<br>Lilija | No and an                                                               |
|                                            | 4                                                                                                    | A free start                                                          | No.                              | and a                       | Quertasi<br>transitional d'annasi<br>faces la classe<br>Tarry la classe |
|                                            | Content & Lational<br>Byrander<br>Contents                                                                                                    | A free parts                                                          | 55                               | Sec                         | Agreement                                                               |
|                                            | -                                                                                                    | A. reason articles                                                    | 55                               | Project 1                   |                                                                         |
| <b>DNBOARD</b>                             | ingent de                                                                                                    | A here manual                                                         | 22                               | Anne *                      |                                                                         |

| ne, you can SUBMIT M   |                         |                                                                                                    |
|------------------------|-------------------------|----------------------------------------------------------------------------------------------------|
|                        | ILESTONE                |                                                                                                    |
|                        |                         | Cancel                                                                                                    |
|                        |                         |                                                                                                    |
| Submitted to<br>AirDAT | Submitted to<br>Airport | Approved                                                                                                    |
| Post a c               | omment                  |                                                                                                    |
|                        | Post comment            |                                                                                                    |
|                        |                         |                                                                                                    |
|                        | Submitted to<br>AirDAT  | Save and close Submit milestone Submit de Submit de Subm |

### ADD FLEET ENTITY

All vehicle and equipment entities must be added to your fleet list before you can apply for AUA permits

- 1. Click 'Add Fleet' and enter the registration number to locate the vehicle/entity
- 2. If vehicle/entity is not located, click 'Search by make/model'
- 3. Complete the mandatory fields (those marked with \*)

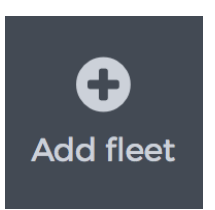

| Fleet item t | /pe                    |                         |                  |               |
|--------------|------------------------|-------------------------|------------------|---------------|
| Vehicle      |                        |                         |                  |               |
| Registration | number or fleet ID     |                         |                  |               |
| Tegraduad    | inamper of neet ip     |                         |                  |               |
| test         |                        |                         |                  | Se            |
|              |                        |                         |                  |               |
|              |                        |                         |                  |               |
|              |                        |                         | 0                |               |
|              | eo ann the tleet dem n | nani ially Lieinn the " | Search by make/m | sodel' button |

| Make*                 |    |
|-----------------------|----|
| Choose a make         | -  |
| Model*                |    |
| Choose a model        | -  |
| Version               |    |
| Choose a version      | -  |
| Age*                  |    |
| Age                   |    |
| Mileage               |    |
|                       |    |
| EngineSize (CC)*      |    |
| Choose an engine size | -  |
| FuelType*             |    |
| Please select         | \$ |
| VIN                   |    |
|                       |    |
|                       |    |

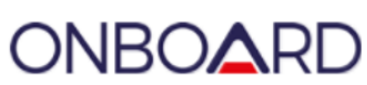

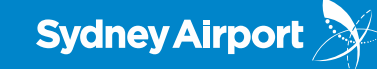

1

#### ADD FLEET ENTITY (continued)

All vehicle and equipment entities must be added to your fleet list before you can apply for AUA permits

- 4. 'Save and close' you have added the vehicle/entity but will permit this vehicle in the future
- 5. 'Save and permit' apply for an AUA for this vehicle now (Step 3)

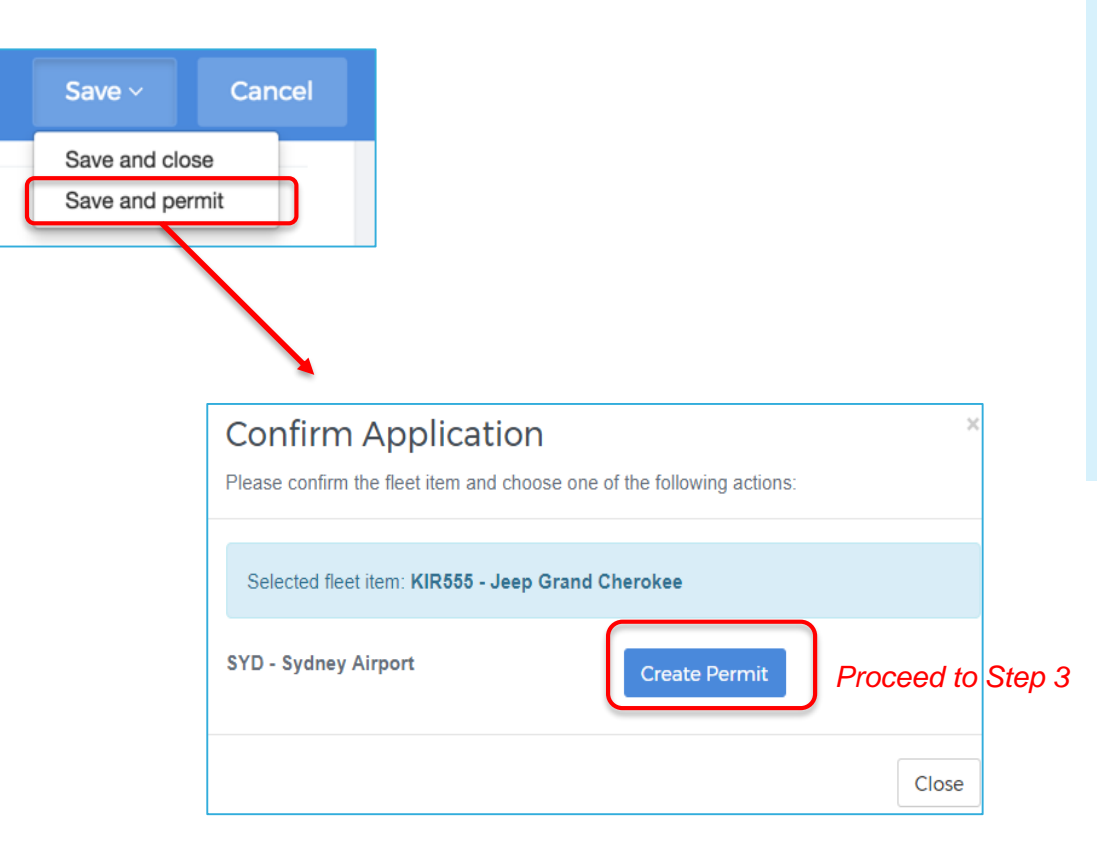

#### Please note

Sydney Airport 👌

If you can only see '**Save and close**' this means your Onboard Company Application has not been completed and approved; you are not authorized to apply for AUAs.

**Save and Permit** is <u>only</u> visible to companies who have completed their Onboard Company Application and authorized to apply for AUAs.

Fleet

### **APPLYING FOR PERMITS**

Once you have added the vehicle/entity, you can apply for an AUA for that vehicle:

- 1. Click on Fleet
- 2. Locate the vehicle/entity in your 'Fleet Overview' and click on 'Permit'
- 3. Complete Permit Application questions
- 4. Click 'Save and permit'

| 🛱 Fleet overview (8) | Active permits (7) | 🖹 Inactive permit   | rs (1)  |       |
|----------------------|--------------------|---------------------|---------|-------|
| Fleet ID \$          | Туре 🗢             | Make/Model \$       | Permits | Actio |
| HHH777<br>✔ Edit     | Vehicle            | Mazda 323           | 0       | E Pe  |
| KIR111<br>✔ Edit     | Vehicle            | HOLDEN COMMODORE    | 1       | 🖹 Pe  |
| KIR123<br>∦ Edit     | Vehicle            | Ford Falcon         | 1       | 🖹 Pe  |
| KIR222<br>✔ Edit     | Vehicle            | Jeep Grand Cherokee | 1       | 🖹 Pe  |
| KIR333<br>✔ Edit     | Vehicle            | Jeep Grand Cherokee | 1       | 🖹 Pe  |
| KIR444<br>✔ Edit     | Vehicle            | Jeep Grand Cherokee | 1       | 🖹 Pe  |

| Permit Type | Permanent   |
|-------------|-------------|
| Start Date  | 02 Aug 2017 |
| Expiry Date | 02 Oct 2018 |
| Escorted    | 0           |

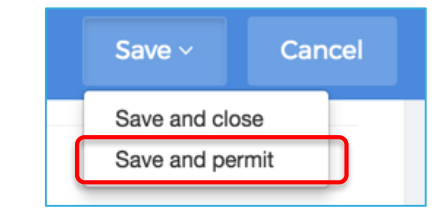

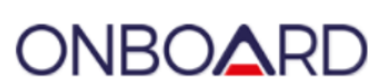

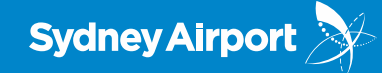

Sydney Airport

MAKE PAYMENT

3

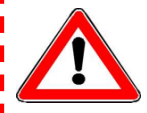

Payment is now required before you submit your AUA Permit Application

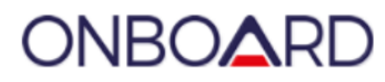

- 1. After you have clicked 'Save and permit'
- 2. Nominate to pay by Credit Card or Account/invoice ++
- 3. Click 'Confirm' and you're done!

| Permit application                                                                                |                                                                                                    |
|---------------------------------------------------------------------------------------------------|----------------------------------------------------------------------------------------------------|
| Item cost         \$140.91           GST         \$14.09           Total payable         \$185.00 |                                                                                                    |
| Name on card                                                                                      | Pay by card Pay by account                                                                                                    |
| Card number                                                                                       |                                                                                                    |
| Expiry date CVV                                                                                   |                                                                                                    |
| Additional email address                                                                          | Permit application                                                                                                    |
| Confirm                                                                                           | Item cost         \$140.91           GST         \$14.09           Total payable         \$155.00                                                                                           |
| Notice!                                                                                           | The fee associated with the SYD - Sydney Airport application is<br>\$140.91. If you need a Purchase Order quoted on your invoice,<br>please indicate the reference below.<br>Purchase Order |
| Successfully updated it                                                                           | iem Continue                                                                                                    |

Permit application

\*\* Payment options may vary between companies – if you have concerns over how your payments are set up please contact us at airdat@syd.com.au